Manual para la preparación de dispositivo USB en línea de comandos.

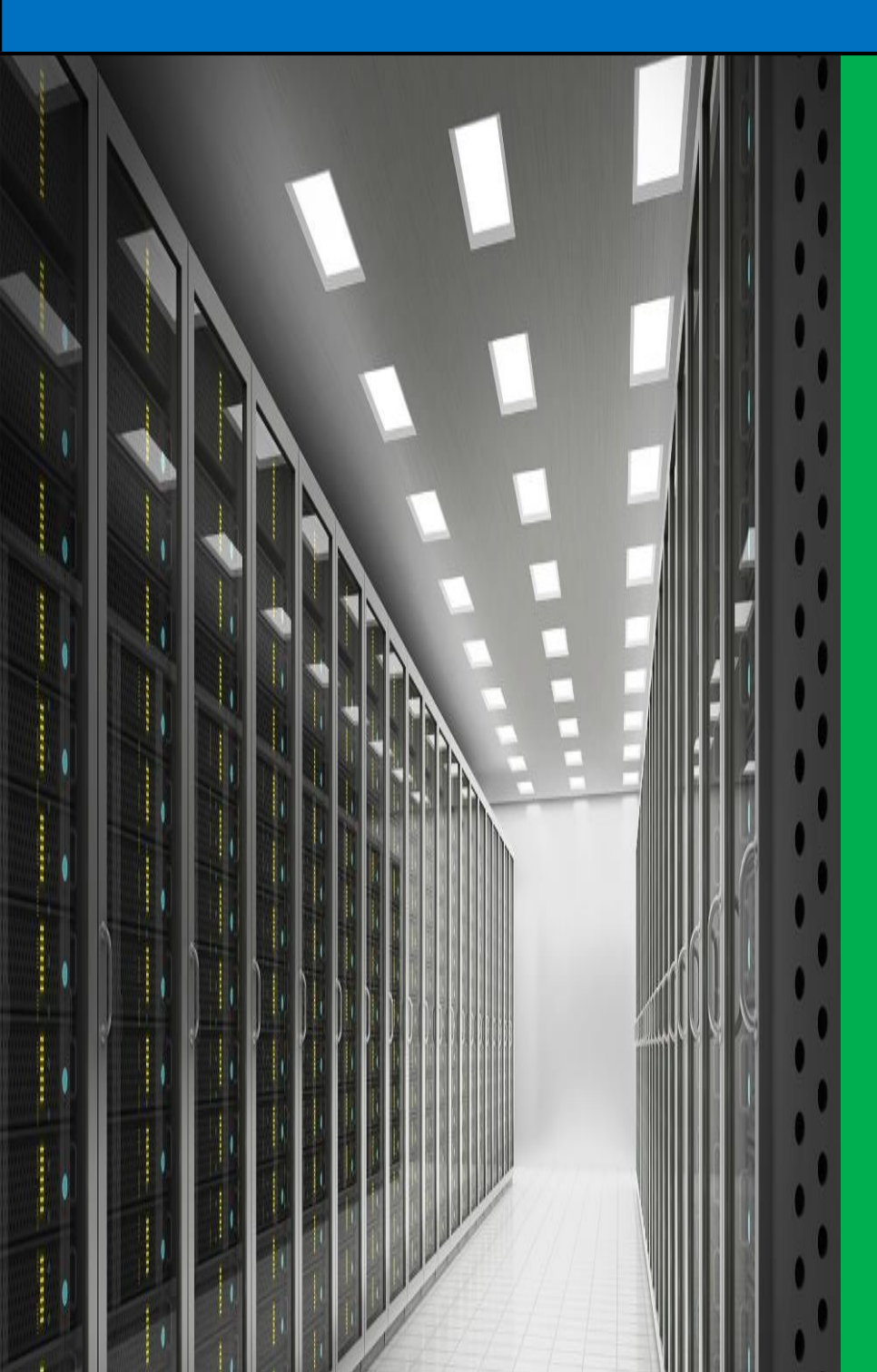

# DGTI Veracruz

M.R.T. Cartas Sanchez Jose Manuel Universidad Veracruzana 29-1-2019

## Índice

| Índice                                        | . i |
|-----------------------------------------------|-----|
| Índice de figuras                             | . i |
| Pasos para hacer el dispositivo USB booteable | I   |

# Índice de figuras

| Ilustración I Búsqueda del programa "símbolo del sistema" y ejecución como administrador     | I |
|----------------------------------------------------------------------------------------------|---|
| Ilustración 2 ejecución del comando diskpart desde la línea de comando en modo administrador | 2 |
| Ilustración 3 resultados de la ejecución del comando list disk                               | 2 |
| Ilustración 4 Ejecución del comando "select disk" y el número del disco                      | 2 |
| Ilustración 5 ejecución del comando "clean"                                                  | 3 |
| Ilustración 6 Ejecución del comando "créate partition primary"                               | 3 |
| Ilustración 7 ejecucion del comando "select partition"                                       | 4 |
| Ilustración 8 ejecución del comando "format fs=ntfs quick"                                   | 4 |
| Ilustración 9 ejecución del comando "assign"                                                 | 5 |
| Ilustración 10 ejecución del comando "active"                                                | 5 |
| Ilustración II Ejecución del comando "exit"                                                  | 6 |

## Pasos para hacer el dispositivo USB booteable.

Para realizar la creación de un dispositivo USB booteable de Windows a través de los símbolos del sistema comúnmente conocido como CMD debemos realizar los siguientes pasos:

- Montamos el dispositivo USB que se utilizará para hacerlo booteable (se necesitará formatear por lo que se sugiere no tenga información o que la información este respaldada)

Abrimos el programa de símbolo del sistema de Windows en modo administrador, esto lo pueden realizar buscando desde INICIO (presionar tecla con el logo de Windows ) y teclear "cmd" y cuando aparezca en el resultado "símbolo del sistema" en la pantalla darle clic derecho con el ratón y seleccionamos "Ejecutar como administrador"

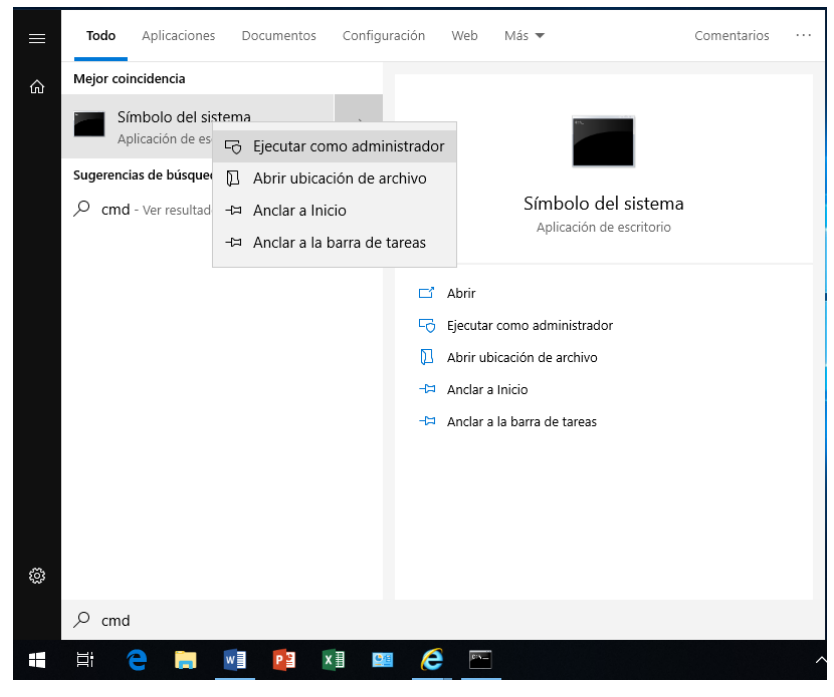

Ilustración I Búsqueda del programa "símbolo del sistema" y ejecución como administrador.

Una vez abierto los "símbolos del sistema" escribimos y ejecutamos el comando
"diskpart"

### MANUAL PARA LA PREPARACIÓN DE DISPOSITIVO USB EN LÍNEA DE COMANDOS.

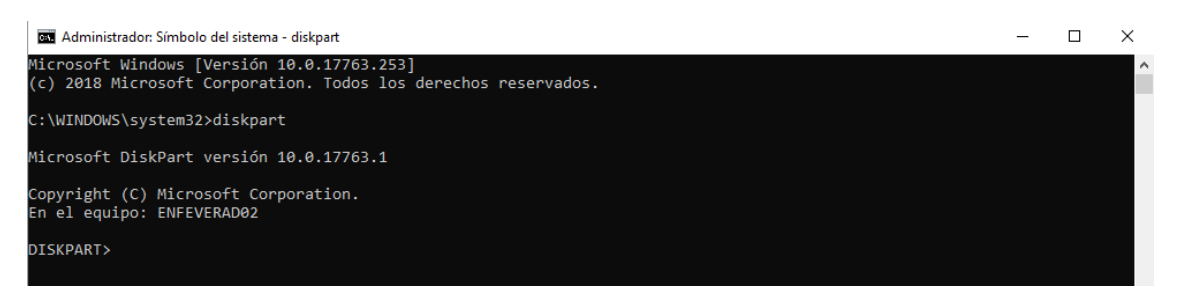

Ilustración 2 ejecución del comando diskpart desde la línea de comando en modo administrador

- Luego ejecutamos el comando "**list disk**" para que nos muestre los discos de almacenamiento presentes en el equipo, aquí ubicaremos el dispositivo USB que servirá como disco de instalación de Windows.

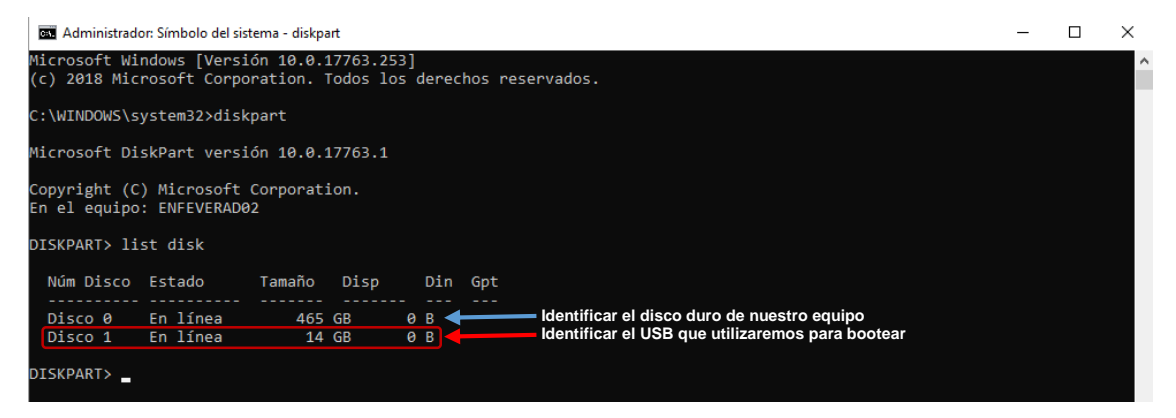

Ilustración 3 resultados de la ejecución del comando list disk.

- Una vez que identifiquemos el dispositivo USB procedemos a seleccionarlo mediante el comando "**select disk**" y el número del disco.

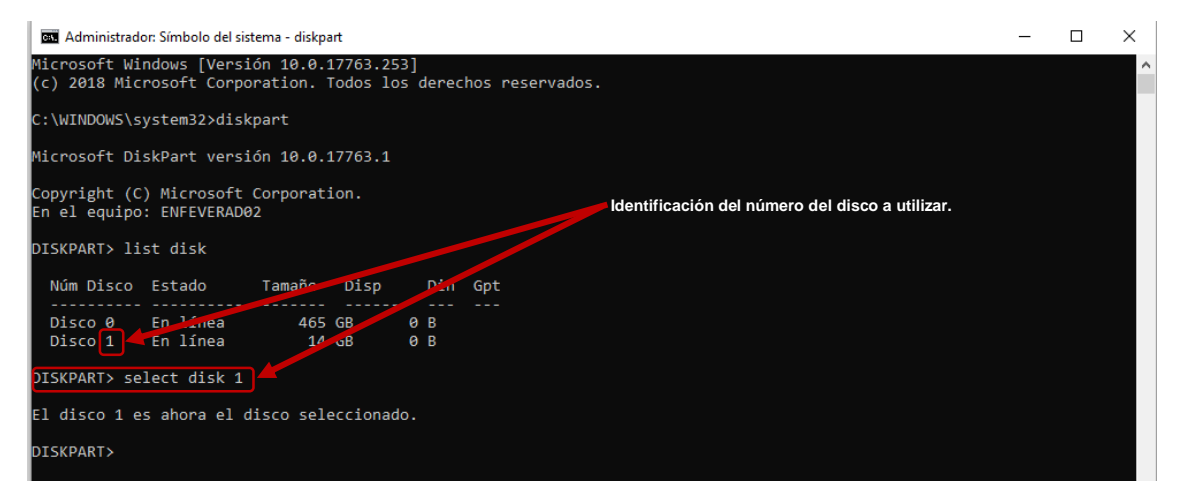

Ilustración 4 Ejecución del comando "select disk" y el número del disco

- A continuación, procedemos a limpiarlo con el comando "clean".

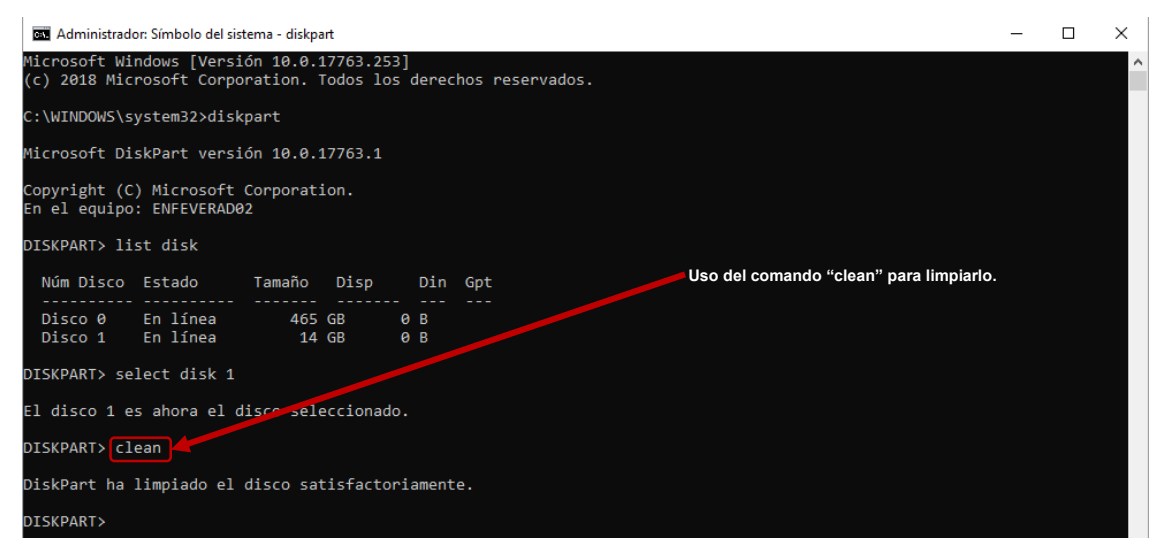

Ilustración 5 ejecución del comando "clean"

 – Luego de limpiar el dispositivo USB, procedemos a crear la partición primaria mediante el comando "create partition primary".

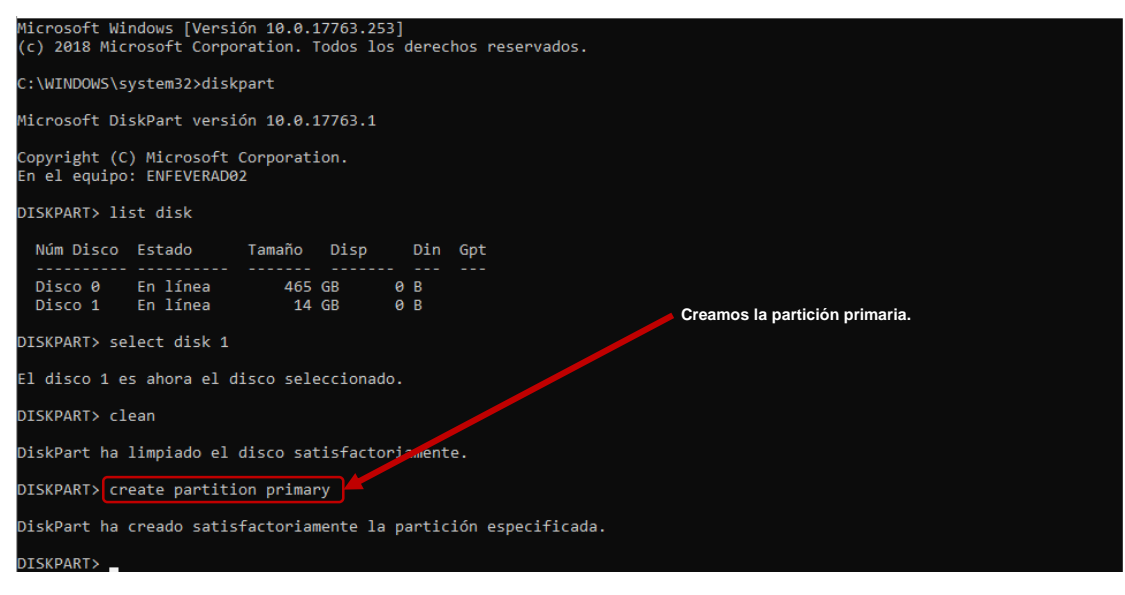

Ilustración 6 Ejecución del comando "créate partition primary".

- Seleccionamos la partición mediante "select partition".

| Administrad                                                      | or: Símbolo del sister          | na - diskpa          | art                 |             |                 |                                                     | -       |    | $\times$ |  |  |
|------------------------------------------------------------------|---------------------------------|----------------------|---------------------|-------------|-----------------|-----------------------------------------------------|---------|----|----------|--|--|
| Copyright (C<br>En el equipo                                     | ) Microsoft Co<br>: ENFEVERAD02 | orporat:             | ion.                |             |                 |                                                     |         |    |          |  |  |
| DISKPART> li                                                     | st disk                         |                      |                     |             |                 |                                                     |         |    |          |  |  |
| Núm Disco                                                        | Estado 1                        | Tamaño               | Disp                |             | Din             | Gpt                                                 |         |    |          |  |  |
| Disco 0<br>Disco 1                                               | En línea<br>En línea            | 465<br>14            | GB<br>GB            | 0<br>0      | B<br>B          |                                                     |         |    |          |  |  |
| DISKPART> se                                                     | lect disk 1                     |                      |                     |             |                 |                                                     |         |    |          |  |  |
| El disco 1 e                                                     | s ahora el dis                  | sco sele             | eccionad            | lo.         |                 | Selección de la partición que acabamos              | de crea | ar |          |  |  |
| DISKPART> cl                                                     | ean                             |                      |                     |             |                 |                                                     |         |    |          |  |  |
| DiskPart ha limpiado el disco satisfactoriamente.                |                                 |                      |                     |             |                 |                                                     |         |    |          |  |  |
| DISKPART> create partition primary                               |                                 |                      |                     |             |                 |                                                     |         |    |          |  |  |
| DiskPart ha creado satisfactoriamente la partición especificada. |                                 |                      |                     |             |                 |                                                     |         |    |          |  |  |
| DISKPART> se                                                     | lect partition                  | 1                    |                     |             |                 |                                                     |         |    |          |  |  |
| Los argument<br>Para obtener                                     | os especificad<br>más informaci | dos para<br>Lón acei | a este d<br>rca del | cona<br>cor | ando r<br>nando | no son válidos.<br>, escriba: HELP SELECT PARTITION |         |    |          |  |  |
| La partición                                                     | 1 es ahora la                   | a parti              | ción sel            | leco        | iona            | da.                                                 |         |    |          |  |  |
| DISKPART>                                                        |                                 |                      |                     |             |                 |                                                     |         |    |          |  |  |

Ilustración 7 ejecucion del comando "select partition"

 Una vez seleccionada la partición del dispositivo USB procedemos a formatearlo mediante "format fs=NTFS quick".

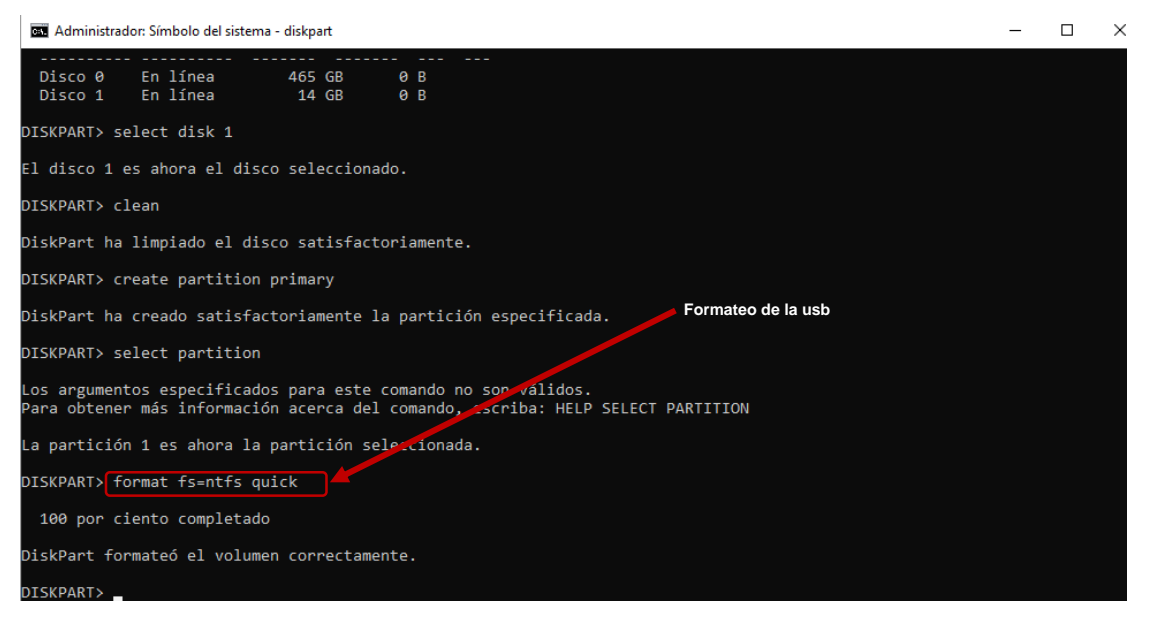

Ilustración 8 ejecución del comando "format fs=ntfs quick"

Luego asignamos el dispositivo para que sea montado mediante el comando
"assign"

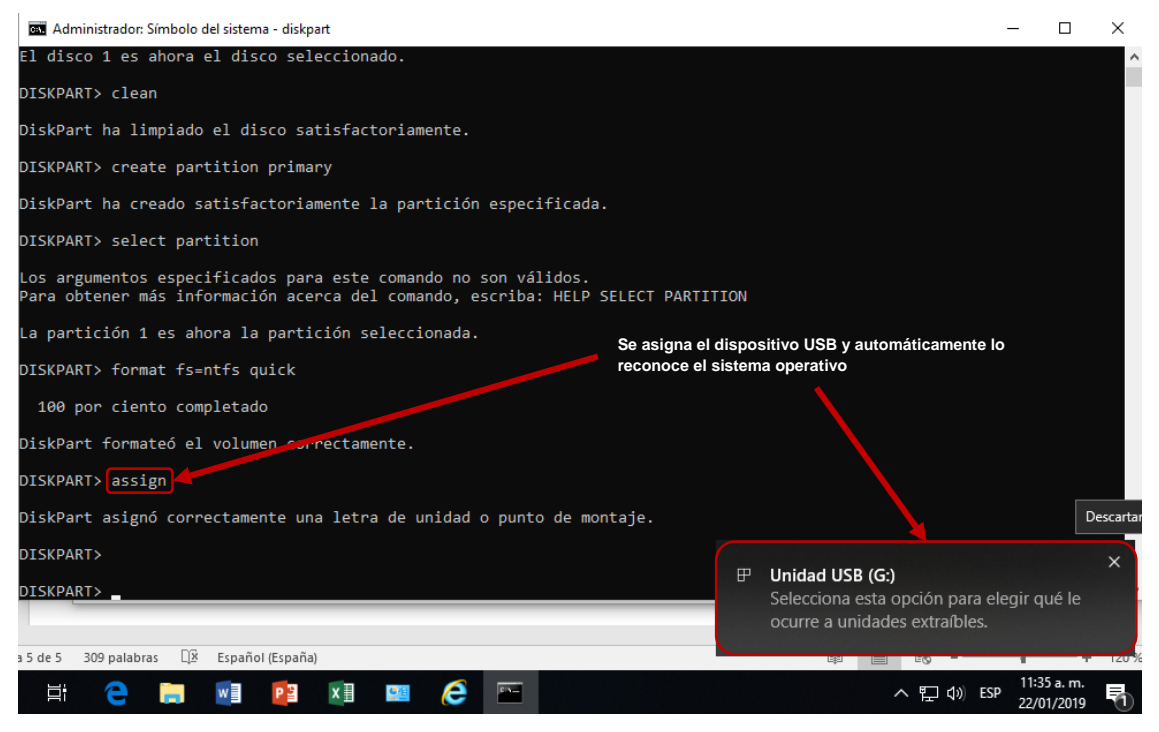

Ilustración 9 ejecución del comando "assign"

#### - Después de que se asignó el dispositivo, activamos la partición

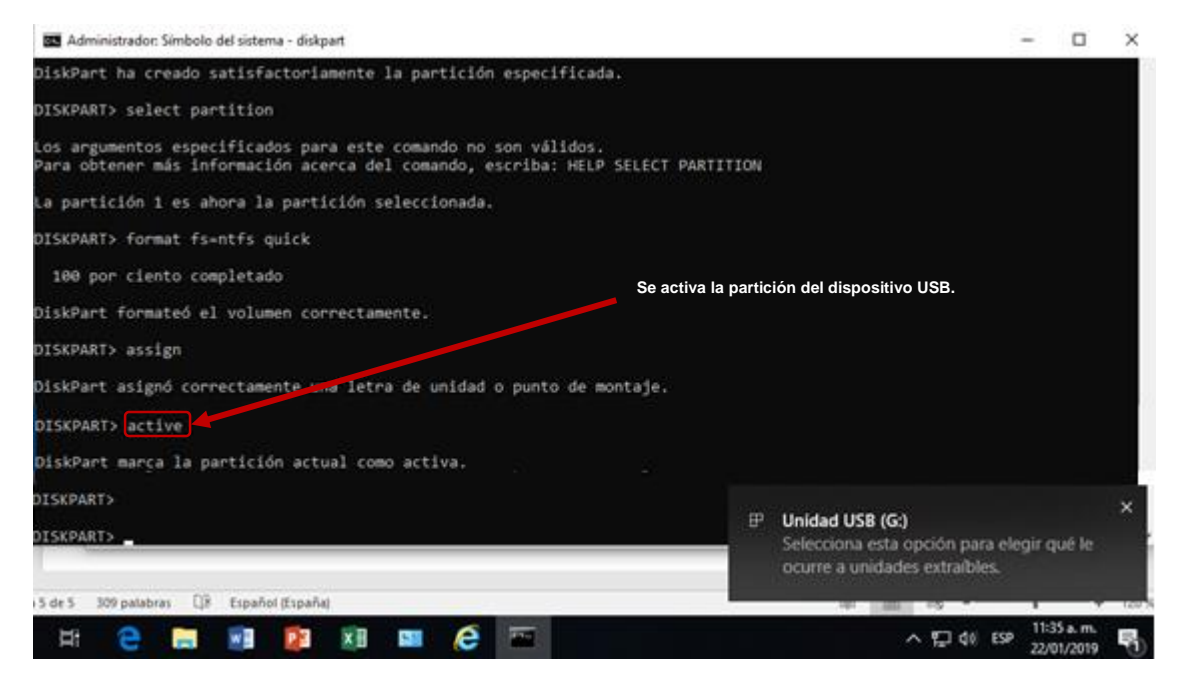

Ilustración 10 ejecución del comando "active"

- Después de que se activó la partición podemos salir del diskpart con "exit".

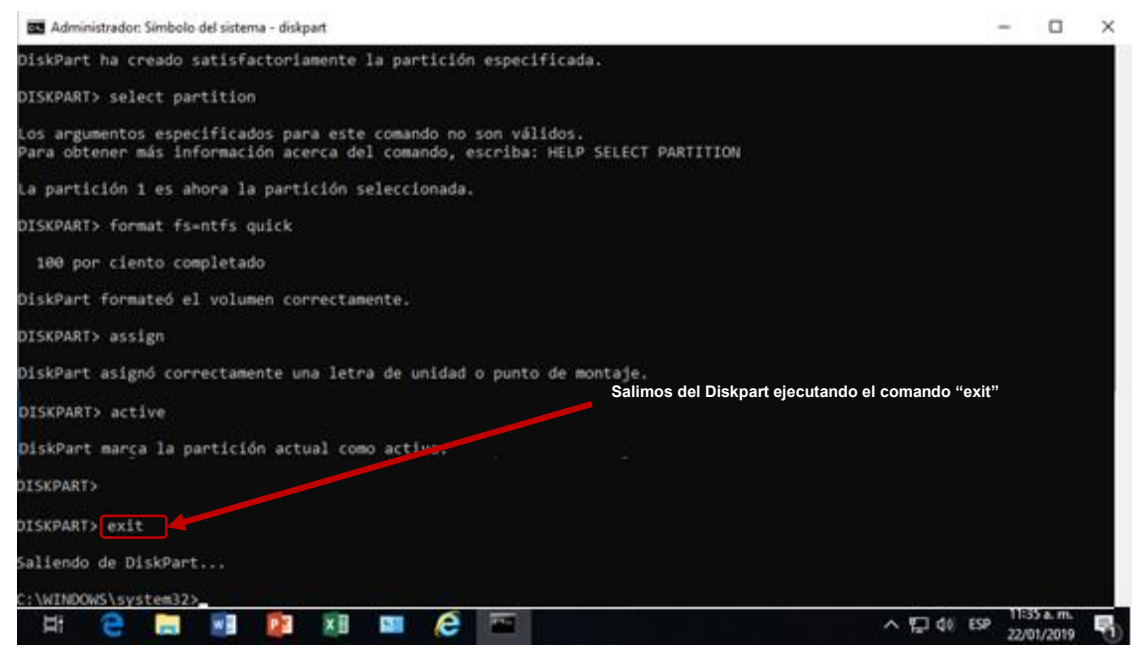

Ilustración I I Ejecución del comando "exit"

- Una vez que hayamos preparado nuestro dispositivo USB procedemos a copiar los archivos que se les proporciono del SYSPREP al dispositivo USB.